## 学生转专业申请操作指南

## 一、申请菜单

本科教育教学管理信息系统-学籍信息-转专业申请

| = ## (\$) <u>†4</u>                        | 后御大学(水生)                       |        |             |        |                                                                                                  |                                  | 🛛 🕆 🛛 🥦 🖓 💭                 |
|--------------------------------------------|--------------------------------|--------|-------------|--------|--------------------------------------------------------------------------------------------------|----------------------------------|-----------------------------|
| 合 综合服务                                     | 学籍信息                           | 学生信息核对 | 学生注册        | 学籍异动申请 |                                                                                                  |                                  |                             |
| 四 字軸信息<br>- 四 培养方案<br>- 四 选课服务<br>- 四 登课服务 | 大类分流申请                         | 转变业申请  | 辅修双学位及微专业申请 | 关惩信息   |                                                                                                  |                                  |                             |
| 一考试信息                                      |                                |        |             |        |                                                                                                  |                                  |                             |
| ○ 成績服务 ○ 学生评教 ○ 學师班主任 ○ 毕业设计(论文) ○ 学生全部服务  |                                |        |             |        | 2<br>2<br>2<br>2<br>3<br>3<br>3<br>3<br>3<br>3<br>3<br>3<br>3<br>3<br>3<br>3<br>3<br>3<br>3<br>3 | (4)券方案完成情况<br>(4)券方案完成情况<br>投約课表 | 現於時か<br>(型)<br>未該消息<br>通知公告 |
|                                            |                                |        |             |        |                                                                                                  |                                  |                             |
| eamstest.cup.edu.cn/stude                  | ent/for-std/change-major-apply |        |             |        |                                                                                                  |                                  |                             |

## 二、操作步骤

1.进入菜单可以看到对应的批次,点击进入

| 201101121: 98428 > 1192493 RE                                                                                                    |  |
|----------------------------------------------------------------------------------------------------|--|
|                                                                                                    |  |
| 0-Hall Employee       200-401-100-401 Edga 200-40-301 Houset         1-Hall Employee       1         1-Hall Employee       1< |  |
|                                                                                                    |  |

2.系统会根据转入专业的要求自动判断可选专业

| =菜单 🛞 竹引ん沙大芳(#3)        |                                |                  |                                                              |      |                    | Q.菜单搜索 | Ύ• 🐲 🗘 🗐 📀 |
|-------------------------|--------------------------------|------------------|--------------------------------------------------------------|------|--------------------|--------|------------|
| 转专业申请                   |                                |                  |                                                              |      |                    |        |            |
| 您的当前位置: 学籍信息 > 转专业申请 附新 | ← 转专业申请                        |                  |                                                              | 1    |                    |        |            |
|                         | 转专业申请 我的申请                     |                  |                                                              |      |                    |        |            |
|                         | Q 输入搜索                         |                  | □自动判断可选专业                                                    |      |                    |        |            |
|                         | 转入院系                           | 人数               | 接受条件限制                                                       | 报名条件 | 操作                 |        |            |
|                         | 地质学<br>转入院系:地球科学学院<br>转入专业方向:  | 拟接受:2人<br>已申请:0人 | 年级仅允许-2023级_2022;学生排名占比<br>检查排名前100.0%;未通过门次上限检查<br>小于等于:1.0 | ł    | <b><b>\$</b>10</b> |        |            |
|                         | 石油工程<br>转入院系:石油工程学院<br>转入专业方向: | 拟接受:3人<br>已申请:2人 | 年级仅允许-2023级,2022;学生排名占比<br>检查排名前10.0%;来通过门次上限检查<br>小于等于:1.0  |      | 中语                 |        |            |
|                         |                                |                  |                                                              |      |                    |        |            |
|                         |                                |                  |                                                              |      |                    |        |            |
|                         |                                |                  |                                                              |      |                    |        |            |
|                         |                                |                  |                                                              |      |                    |        |            |
|                         |                                |                  |                                                              |      |                    |        |            |
|                         |                                |                  |                                                              |      |                    |        |            |

3.点击"申请",根据转入专业的要求填写申请信息(包括:学习情况、获 奖情况、受处分情况、是否在试读期内以及申请转入的学院要求填报的其他信息) 和上传相应附件。提交申请后请联系辅导员审核。

| = 栗单 (例) 1引,4:4大子(+t.5.)          |                |                      |                                       |          | Q 菜单搜索 | û • ∰±• 4 <sup>50</sup> (] |
|-----------------------------------|----------------|----------------------|---------------------------------------|----------|--------|----------------------------|
|                                   |                |                      |                                       |          |        |                            |
| 您的当前位置: 学籍信息 > 转专业申请 解析<br>申请转入专业 | 2              | BIR                  |                                       |          |        |                            |
| 接受条件限制                            |                | 年级                   | 仅允许: 2023,2022                        |          |        |                            |
|                                   | 学籍接受条件         | 专业院系                 | 不限                                    |          |        |                            |
|                                   |                | 专业                   | 不限                                    |          |        |                            |
|                                   |                | 序号                   | 规则                                    | 参数       |        |                            |
|                                   | 学习情况检查         | 1                    | 学生排名占比检查                              | 排名前10.0% |        |                            |
|                                   |                | 2                    | 未通过门次上限检查                             | 小于等于:1.0 |        |                            |
| 报名条件<br>备注                        |                |                      | ,                                     |          |        |                            |
| 考核内容<br>考核力式<br>考核程序              | 11<br>11<br>11 |                      |                                       |          |        |                            |
| <b>圆试安闲</b><br>笔试安闲               | 不安排面试<br>不安排笔试 |                      |                                       |          |        |                            |
| 图示约内<br>图示地码<br>图示地码              |                |                      |                                       |          |        |                            |
| 导动面积                              | *              |                      |                                       |          |        |                            |
| 中调理由或备注                           |                | /                    |                                       |          |        |                            |
| H14P                              | Select 文件      |                      | eff data datase tela telas ada ata "a | 07       |        |                            |
|                                   | 又作大小不大于Mi      | 5,又忏悟:st; png,jpg,pd | an.doc.docx,xis,xisx,zip,rar,7z       |          |        |                            |
| · 联承 电话                           |                |                      |                                       |          |        |                            |
| A-15                              | 提交取消           |                      |                                       |          |        |                            |

## 三、辅导员审核

1.菜单位置:学生管理一转专业审核,进入菜单根据实际情况审核。

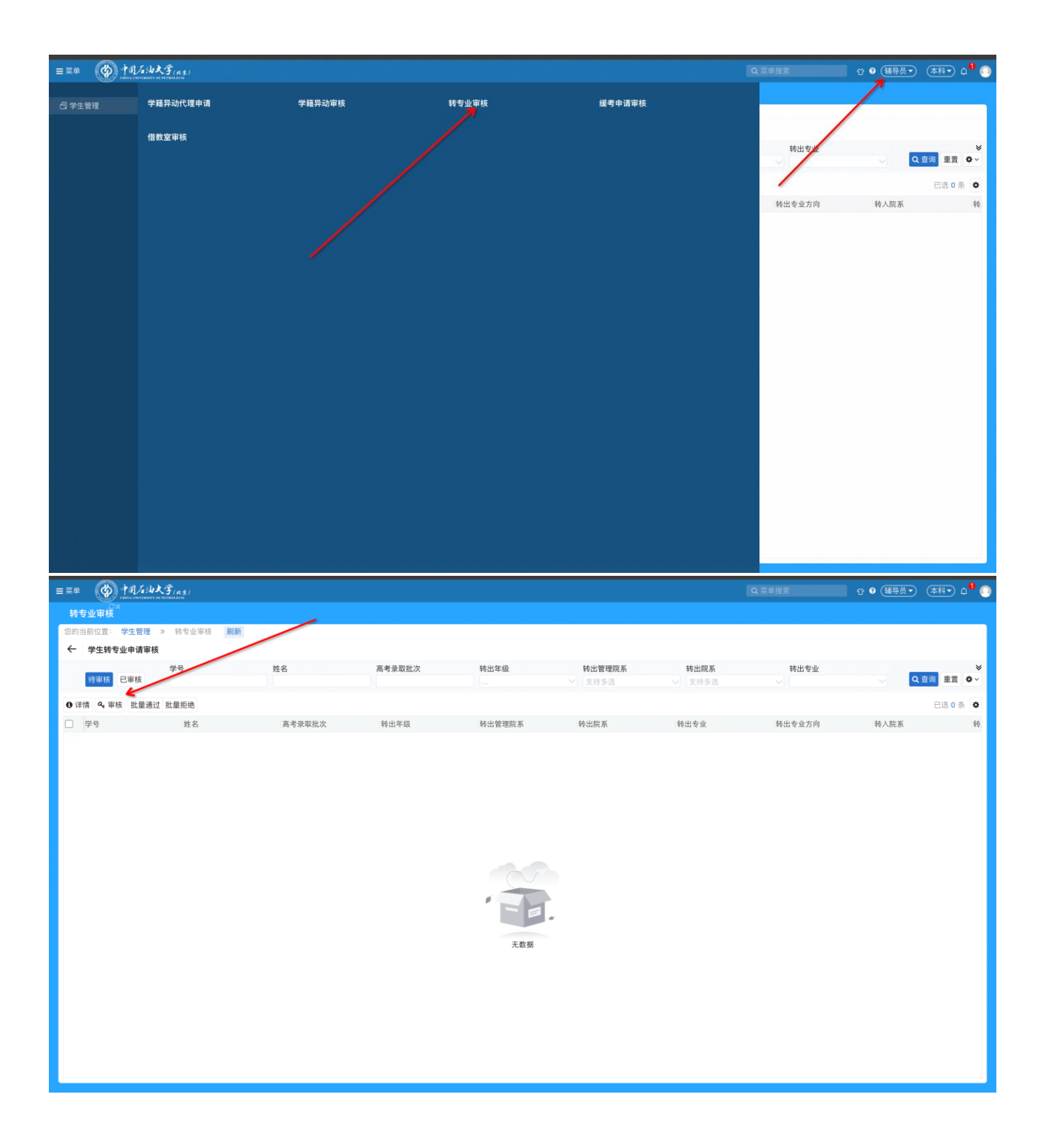